## **BESCHREIBUNG DAUERKARTENVERLÄNGERUNG**

1. Rufe den Ticket-Onlineshop für Dauerkarten auf <u>https://dauerkarten-scfreiburg.reservix.de/</u> und klicke auf "Mein Account".

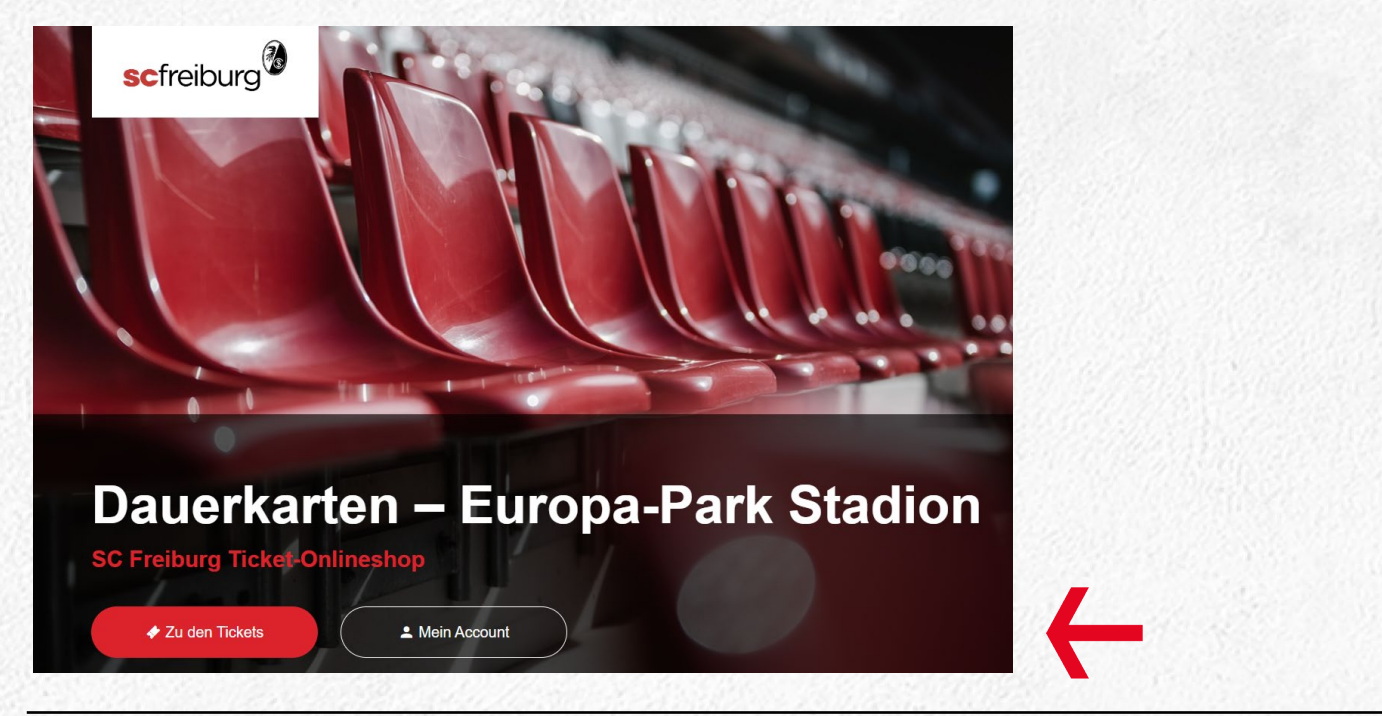

2. Melde dich mit deinen Anmeldedaten an.

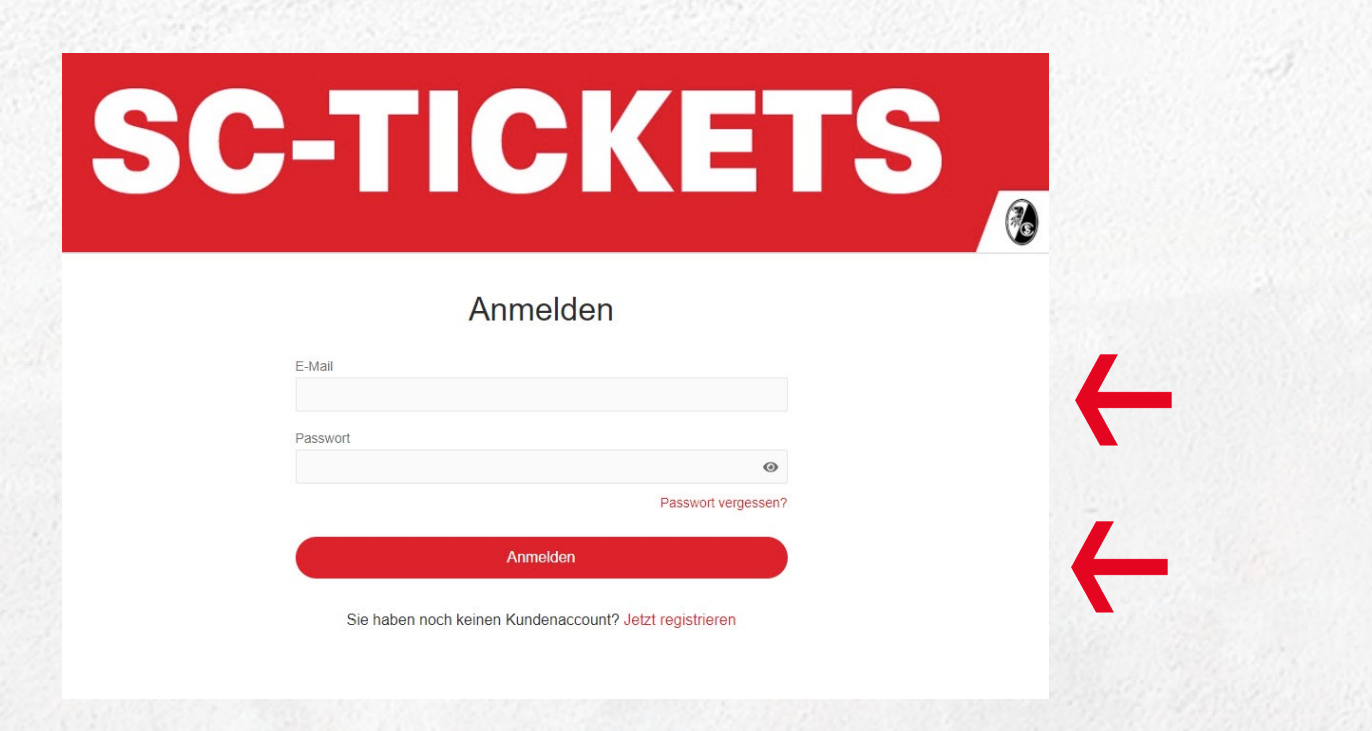

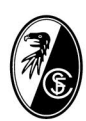

## **BESCHREIBUNG DAUERKARTENVERLÄNGERUNG**

3. Klicke auf den Reiter "Dauerkarte verlängern".

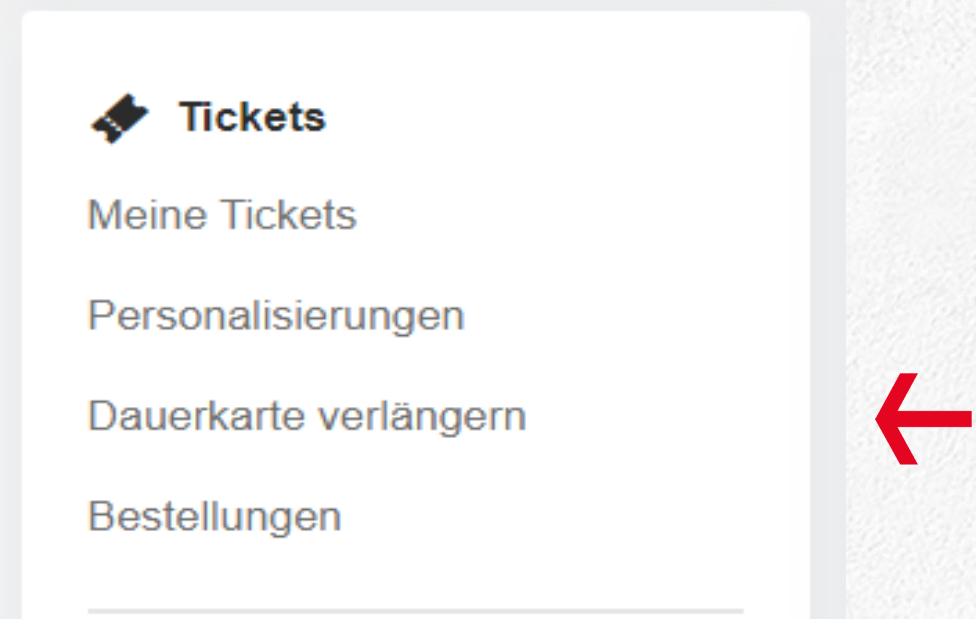

4. Es werden dir nun deine Dauerkartenplätze angezeigt, sowie der Preis für diese Karten. Mögliche Ermäßigungen kannst du über das Drop-Down Menü auswählen. Danach klicke bitte "Zum Warenkorb"

| angerung der Dauerkarte                                                                                                    |                                                    | ^            |
|----------------------------------------------------------------------------------------------------|----------------------------------------------------|--------------|
| te überprüfen Sie Ihre Auswahl.                                                                                                    |                                                    |              |
| Dauerkarte Saison 2024/2025                                                                                                    |                                                    |              |
| Südtribüne Stehplatz C<br>Stehplatz Südtribüne                                                                                                    |                                                    |              |
| Normalpreis                                                                                                    |                                                    | ~            |
|                                                                                                    | 235,0                                              | 0€           |
|                                                                                                    |                                                    |              |
| <b>mäßigungsinformationen</b><br>n.<br>hüler/innen ab 14 Jahren, Studierende, Auszubildende, Rentner/i<br>Behinderung, Bundesfreiwilligendienst, Arbeitslose und Inhaber/<br>nd<br>nder bis einschließlich 13 Jahre                                                         | nnen, Menschen<br>innen Freiburg-Pas               | 55           |
| mäßigungsinformationen<br>n.<br>hüler/innen ab 14 Jahren, Studierende, Auszubildende, Rentner/i<br>Behinderung, Bundesfreiwilligendienst, Arbeitslose und Inhaber/<br>nd<br>nder bis einschließlich 13 Jahre<br>chtiger Hinweis zu Ihrer Bestellung (Ermäßigungsnachweis)   | nnen, Menschen<br>innen Freiburg-Pas               | 55           |
| mäßigungsinformationen<br>n.<br>hüler/innen ab 14 Jahren, Studierende, Auszubildende, Rentner/i<br>t Behinderung, Bundesfreiwilligendienst, Arbeitslose und Inhaber/<br>nd<br>nder bis einschließlich 13 Jahre<br>chtiger Hinweis zu Ihrer Bestellung (Ermäßigungsnachweis) | nnen, Menschen<br>innen Freiburg-Pas<br>Summe: 235 | ss<br>5,00 € |

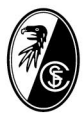

## **BESCHREIBUNG DAUERKARTENVERLÄNGERUNG**

5. Danach gelangst du zur Warenkorb-Übersicht. Hier klicke bitte auf "Weiter".

|                                                    | ·                                                                                                    |                                                  |                 |  |
|----------------------------------------------------|----------------------------------------------------------------------------------------------------|--------------------------------------------------|-----------------|--|
| Warenkorb (1 Ticket)                               |                                                                                                    |                                                  |                 |  |
| DAUERKARTEN-<br>VERLÄNGERUNG<br>EUROPA PARK Staden | Dauerkarte Saison 2024/2025<br>Mo. 01.07.3024 - Sa. 31.05.2025<br>Europa-Park Stadon<br>79108 Freiburg<br>Veranstalter: Sport-Club Preiburg e V, Achim-Stocker-Str. 1, 79108 Frei | burg, Deutschland                                |                 |  |
|                                                    | 1 x Stehplatz Südtribüne - Normalpreis Südtribüne Stehpla<br>Löschen                                                                                                    | tz C 235                                         | ,00€            |  |
| Gutscheincode                                      |                                                                                                    |                                                  |                 |  |
| Gutscheincode ein                                  | geben Einlösen                                                                                                    | Zwischensumme 235,0<br>inkl. MwSt. zzgl. Versand | )0 €<br>Ikosten |  |
| Weiter einkaufen                                   |                                                                                                    | Weith                                            | er >            |  |

6. Bei der Lieferart kannst du nun *"Versand per Post"* (Scheckkartenformat) oder *"Digitales Ticket (Apple/Google Wallet"* (digitale Dauerkarte) auswählen.

| Warenkorb Anschrift Lieferart Zahlungsart Übersicht    - - - - - - - - - - - - - - - - - - - - - - - - - - - - - - - - - - - - - - - - - - - - - - - - - - - - - - - - - - - - - - - - - - - - - - - - - - - - - - - - - - - - - - - - - - - - - - - - - - <th></th> <th></th> |                          |   |
|----------------------------------------------------------------------------------------------------|--------------------------|---|
| Lieferart<br>Bitte wählen Sie die gewünschte Lieferart.                                                                                                    |                          |   |
| Versand per Post Mehr Infos                                                                                                    |                          |   |
| Digitales Ticket (Apple/Google Wallet) Mehr Infos<br>Sie erhalten einen Link per E-Mail, über den Sie das digitale Ticket in Ihr Smartphone Wallet laden können. Sie benötigen Ihr Smartphone zum Eintr                                                                        | itt beim Event.          |   |
| Zwischensumm                                                                                                    | e 235,00€<br>inkl. MwSt. | - |
| < Zurück                                                                                                    | Weiter >                 | t |

7. Am Ende deiner Verlängerung, kannst du dir bei Auswahl einer digitalen Dauerkarte dir diese direkt in dein Wallet herunterladen, zudem erhältst du auch eine E-Mail mit dem Downloadlink.

|                          | Vielen Dank, Ihre Bestellung war erfolgreich!<br>Wir wünschen Ihnen viel Spaß und gute Unterhaltung. |   |
|--------------------------|----------------------------------------------------------------------------------------------------|---|
|                          | Informationen zu Ihrem Kauf:                                                                         |   |
|                          | Bestellnummei                                                                                        | - |
|                          | 🙃 Bestellbestätigung anzeigen 🛛 🔤 Hinzufügen zu Apple Wallet                                         | - |
|                          | Hinzufügen zu Google Wallet                                                                          |   |
| auerkarte Sais           | on 2024/2025                                                                                         |   |
| DAUERKARTEN-             | ▲ 1 Tirket                                                                                           |   |
| VERLÄNGERUNG             | er i linner                                                                                          |   |
| EUROPA PARK Stadion      | ■ 1. Juli 2024 – 31. Mai 2025<br>♥ Freiburg - Europa-Park Stadion                                    |   |
|                          | Digitalas Takas /Anala/Casala Mallas)                                                                |   |
| .ieferart                | Digitales licket (Apple/Google Wallet)                                                               |   |
| Lieferart<br>Zahlungsart | Bryttales Ticket (ApplerSoogle Wallet)<br>Rechnung                                                   |   |
| .ieferart<br>?ahlungsart | Gesamtsumme 235,00 €                                                                                 |   |

Solltest du Fragen zum Aktivierungsprozess haben, so setze dich bitte mit uns unter <u>karten@scfreiburg.com</u> in Verbindung. Vielen Dank